## Mise a jour MCU-001 v 02.01

## A-- Si vous avez déjà en votre possession une SD card avec le soft MCU001 :

Si SD card non fournie par FURUNO suivre la procédure B.

Allumer le MFDBB. Déconnecter le câble réseau du clavier MCU-001. Insérer la carte dans le lecteur du clavier. Reconnecter le câble réseau du clavier. Le MCU-001 émet deux beep courts, puis deux plus longs. Lorsque le voyant clignote, la mise à jour est finie, enlever la carte du clavier.

## B --Si vous n'avez pas de carte SD il vous faut télécharger le fichier de mise à jour. (Disponible sur <u>http://www.furuno.fr</u> réservé à l'accès pro).

## Une fois le fichier compressé téléchargé, procéder de la façon suivante :

Se munir d'une SD card standard de 2 Gb minimum. Pas de SDHC Formater la carte SD en le logiciel de formatage Panasonic. Le formatage standard se Windows peut poser des problèmes de non reconnaissance des cartes SD. http://panasonic.jp/support/global/cs/sd/download/sd\_formatter.html

Extraire les fichiers du fichier Zip et les copier à la racine de la SD card. Continuer avec la procédure A ci-dessus